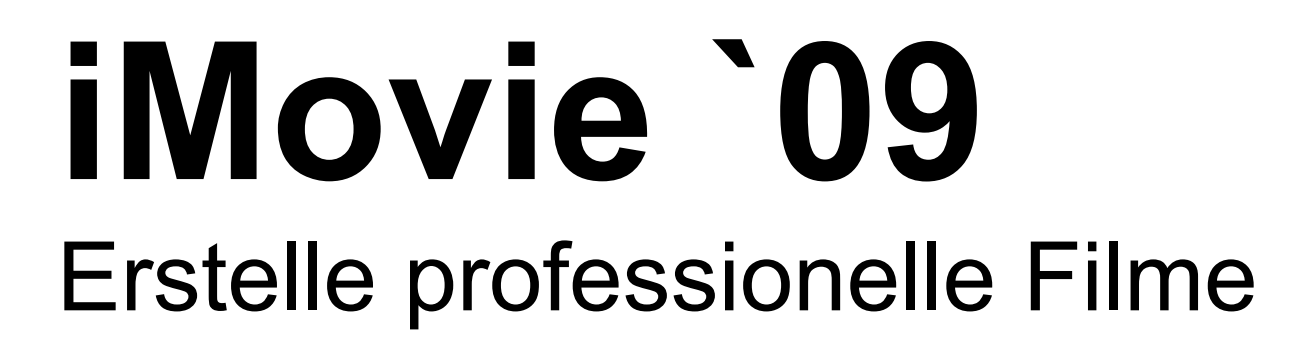

Mit iMovie `09 kannst du aus deinen privaten Videos schnell und leicht eigene Kinofilme erstellen. iMovie ist das perfekte Videoprogramm für die neuesten High Definition-Videokameras und die kleinsten und preisgünstigsten Flash-Kameras.

iMovie hilft dir, dein Videomaterial wie deine Fotos zu verwalten: Alles ist an einem zentralen Ort verfügbar und Videoclips werden nach ihrem Aufnahmedatum gruppiert.

iMovie enthält schnelle, einfache Bearbeitungsfunktionen und neue Video- und Audioeffekte. Dadurch ist es ein Kinderspiel, einen einzigartigen Film zu erstellen, der dann übers Internet oder DVD weitergegeben werden kann.

Nutze die Integration von iMovie in allen iLife Programmen, um Audio und Musik von iTunes und GarageBand und Filme aus der iPhoto-Mediathek in deinem Filmmaterial zu verwenden.

Lade anschliessend deine Filme auf deine Website, veröffentliche sie auf YouTube und erstelle Versionen für iPod, iPhone und Apple TV.

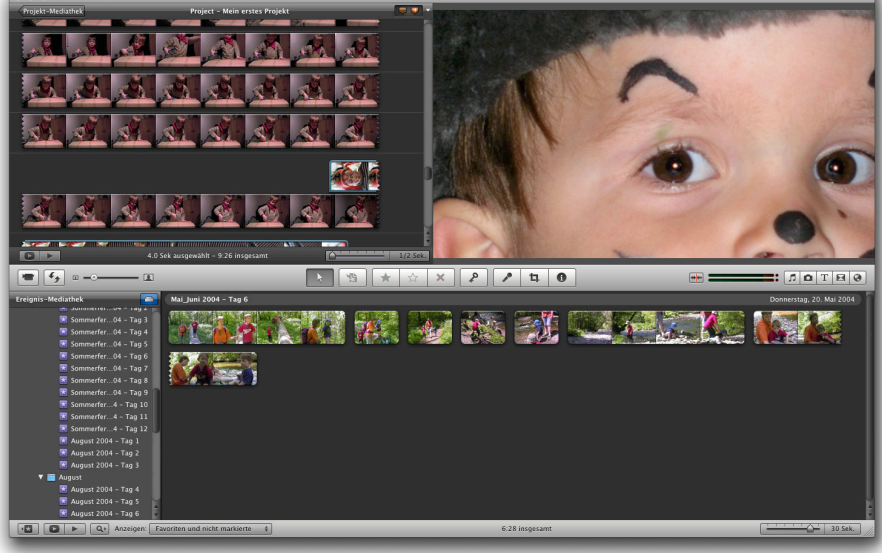

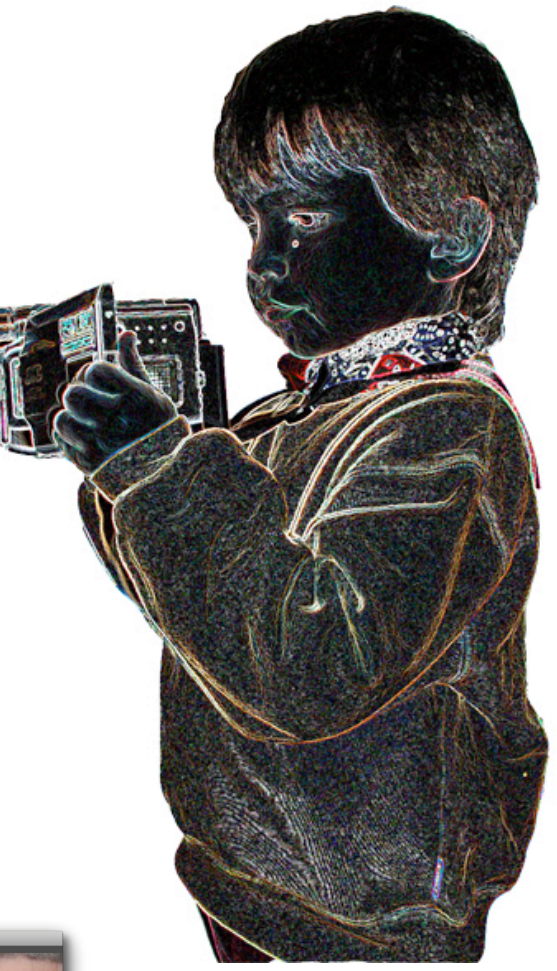

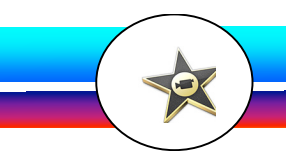

## 1.6 Workshop: Bilder aus iPhoto in Filmprojekte importieren

Man könnte annehmen, dass iMovie nur für die Bearbeitung von Filmen konzipiert wurde. Dieser Workshop tritt jedoch den Gegenbeweis an und zeigt, wie man mit iMovie problemlos Bilder aus der iPhoto-Mediathek in ein Filmprojekt integrieren und sich damit neue filmische Optionen erschliessen kann.

Meist werden hochqualitative Standbilder für Titeleinblendungen oder als Szenen-Überblenden eingesetzt. Die Standbilder sind in der Regel wesentlich schärfer als Videoaufnahmen, sie lassen sich jedoch mit den gleichen Effekten bearbeiten wie Filmdateien. Sie können ineinander übergeblendet werden, mit Effektfiltern versehen werden und natürlich mit einem passenden Soundtrack hinterlegt werden, um den filmischen Eindruck zu komplettieren.

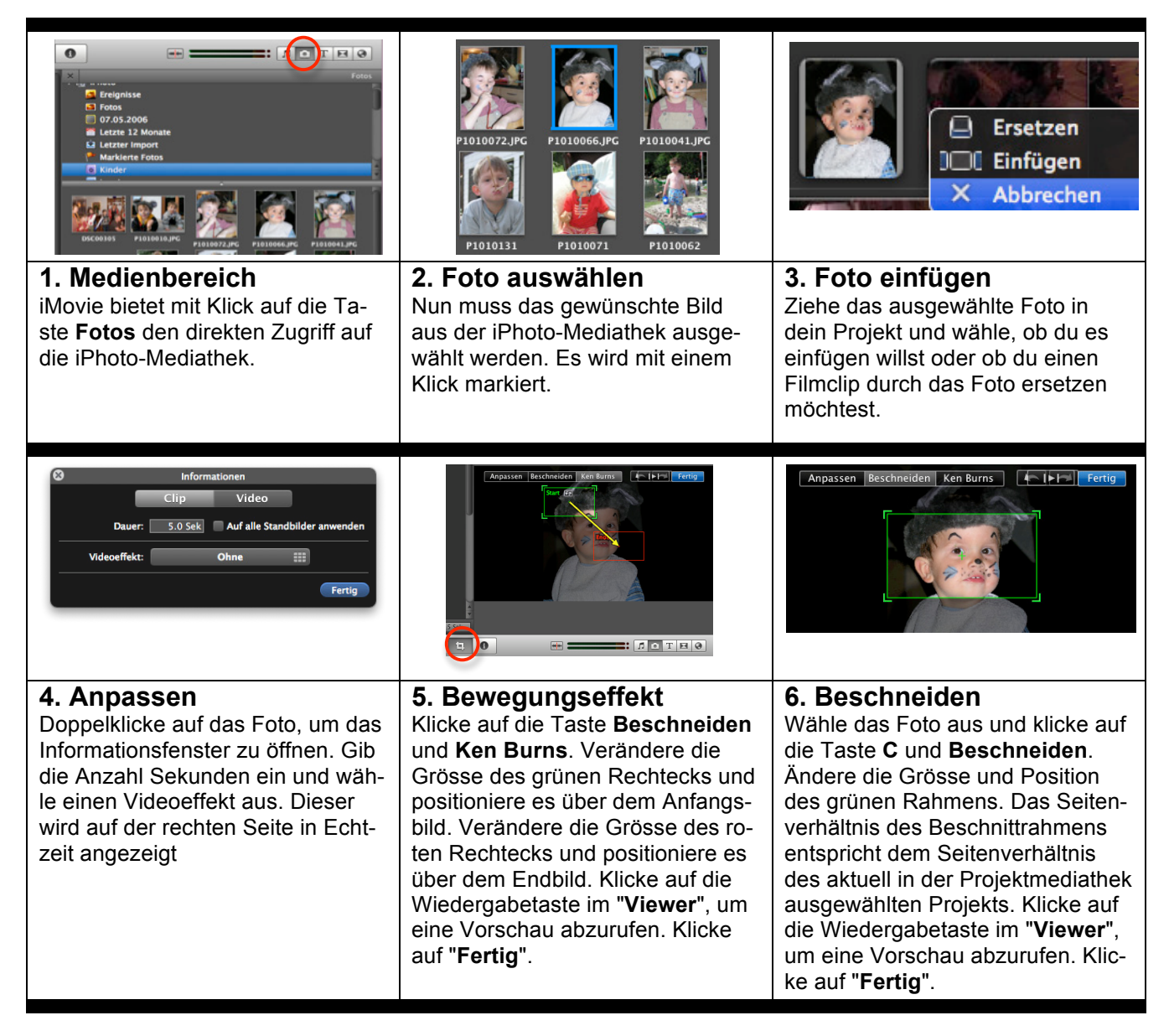

#### Welchen nutzen haben Standbilder in Filmen?

Wenn man sich viele professionelle Filme einmal näher betrachtet, wird man schnell feststellen, dass Standbilder ein effektiver Weg sein können, eine bestimmte Stimmung zu erzeugen oder die Geschichte zu erzählen.

Dramatische Ereignisse werden oftmals von einem kurzen Gegenschnitt unterbrochen, bei dem man das Geschehen aus der Perspektive des Hauptdarsteller sieht. Mit Musik oder Toneffekten versehen, erhält der Schnitt so eine ganz neue Note. Mit Standbildern kann man z. B. auch eine kurze Landschaftsaufnahme integrieren, ohne zuvor gesondert Filmaufnahmen angefertigt zu haben.

Selbsterstellte Filme profitieren primär bei Titeleinblendungen, oftmals aber auch bei Szenenüberblenden von eingefügten Standbildern.

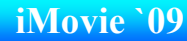

# 2. Erstellen eines Videoprojekts

## 2.1 Ein neues Projekt

a) Klicke auf die Plustaste (+) in der Projektmediathek und gib einen Namen für das Projekt ein.

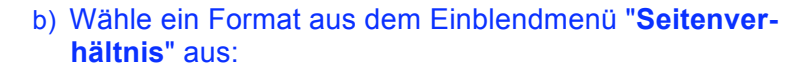

**Breitbild (16:9):** Bewirkt, dass der Film breiter als höher erscheint. Breitbildfilme sind für die Anzeige auf HD-Fernsehgeräten optimiert.

iPhone (3:2): Film fürs iPhone.

**Standard (4:3):** Werden diese Filme auf einem standardmässigen Fernsehgerät, füllen sie den gesamten Bildschirm. Werden sie auf einem HD-Fernsehgerät angezeigt, sind am linken und rechten Rand des Videos schwarze Balken zu sehen. 

Projektname:
Sommerferien

Seitenverhältnis:
Breitbild (16:9)

Thema:
Image: Construction of the construction of the constru

Im Menü Ablage / Projekteinstellungen kannst du das Seitenverhältnis jederzeit wieder ändern.

- c) Wähle ein Thema aus. Bewege den Zeiger auf ein Thema, um eine Vorschau anzuzeigen. Du kannst das Thema für dein Projekt jederzeit ändern. Beim Hinzufügen von Videoclips fügt iMovie automatisch Überblendungsübergänge und auf dem Thema basierende Übergänge zwischen den Clips ein. iMovie fügt auch einen themenspezifischen Vorspanntitel über dem ersten Clip und einen themenspezifischen Abspanntitel über dem letzten Clip hinzu.
- d) Nur wenn du kein Thema für dein Projekt gewählt hast, wählst du "**Automatisch hinzufügen**" aus. Wähle einen Übergangsstil aus dem Einblendmenü aus.
- e) Klicke auf "Erstellen".

## 2.2 Öffnen eines vorhandenen Projekts

- a) Klicke auf die Taste "**Projekt-Mediathek**" in der linken oberen Ecke des iMovie-Fensters.
- b) Klicke auf das Projekt und bewege den Zeiger über den Filmstreifen rechts daneben, um im Schnelldurchlauf durch das Videomaterial zu navigieren.

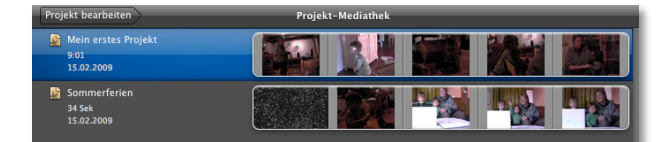

- c) Drücke die Leertaste, um das Projekt ab der Abspielposition abzuspielen.
- d) Wähle ein Projekt durch Doppelklicken aus.
- e) Mit Doppelklick auf den Titel kannst du diesen verändern.

6

Projekt-Mediathe

13

# 3. Hinzufügen von Titeln

## 3.1 Einfügen von Titeln

Zahlreiche Filme beginnen mit Filmtiteln und anderen Textinformationen, die auf dem Bildschirm angezeigt werden. Du kannst Titel hinzufügen, die über einem schwarzen oder farbigen Hintergrund oder über den sich bewegenden Bildern eines Clips eingeblendet werden. Du kannst Untertitel, Textanweisungen, Hinweise, Abschnittstitel, Listen der Schauspieler und Crewmitglieder und vieles mehr anzeigen. Dein Text kann mit auffallenden Bewegungen,

langsam fliessend, hüpfend, in Wellenform, fliegend oder rotierend und mit zahlreichen weiteren Bewegungen ein- und ausgeblendet werden.

Du kannst einstellen, wie lange der Titel auf dem Bildschirm angezeigt werden soll, sowie welche Farbe, Grösse und Darstellung die gewählte Schrift erhal-

ten soll.

- a) Klicke auf die Taste "Titel" in der Symbolleiste.
- b) Bewege den Zeiger auf einen Titel, um eine Vorschau anzuzeigen. Wenn ein Thema für dein Projekt festgelegt wurde, wird eine Reihe von themenspezifischen Titeln über den Standardtiteln angezeigt.
- c) Soll der Titel direkt über dem Videomaterial angezeigt werden, ziehe ihn in das Projekt auf den entsprechenden Clip. Eine blaue Überlagerung wird eingeblendet.
- d) Soll der Titel über einem deckend farbigen oder einem von Apple entworfenen animierten Hintergrund angezeigt werden, bewege ihn zwischen Clips oder an den Anfang oder Ende Ihres Projekts. Wähle dann einen Hintergrund. Über den Videoclips wird ein blauer Balken angezeigt, der angibt, wo der Titel in deinem Video zu sehen ist.
- e) Wähle den Text "Viewer" aus und gib den gewünschten Text ein.
- Klicke auf "Schriften einblenden", um den Titel zu bearbeiten. f) Die Schrift in themenspezifischen Titeln und auch in manchen animierten Titeln kann man nicht bearbeiten.
- g) Klicke auf die Wiedergabetaste, um die Vorschau zu sehen.
- h) Klicke auf das Titelsymbol, um Änderungen vorzunehmen.

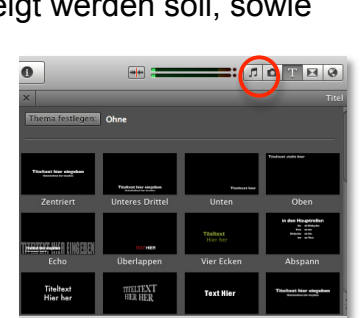

Sílvans 3.Geburtstag

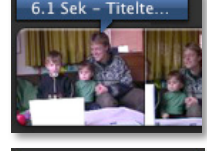

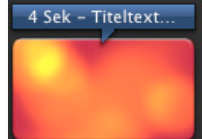

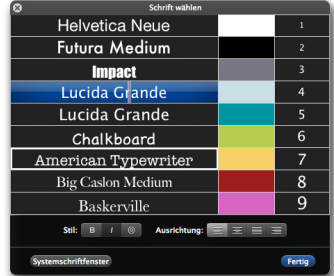

### 5.1 Aufzeichnen von eigenen Kommentaren

Wenn dein Computer ein eingebautes Mikrofon besitzt oder ein externes Mikrofon an deinem Computer angeschlossen ist, kannst du eine Stimme aufnehmen und zum Film hinzufügen.

Überprüfe in den Systemeinstellungen, ob das Mikrofon als Toneingabegerät ausgewählt und der Lautstärkepegel für das Mikrofon hoch genug eingestellt ist.

- a) Drücke die Taste "O" oder klicke auf die Taste "Voiceover".
- b) Wähle im Fenster "Voiceover" ein Mikrofon aus dem Einblendmenü "Aufnehmen von" aus.
- c) Bewege den Regler "**Eingangslautstärke**", um die Basislautstärke für die Aufnahme festzulegen.
- d) Bewege den Regler "Störungen reduzieren" nach rechts, um Hintergrundgeräusche zu vermeiden.

|                      | Voiceover          |            |       |
|----------------------|--------------------|------------|-------|
| Aufnehmen von:       | iSight             | _          | ¢     |
| Eingangslautstärke:  | <b>4</b> ,         |            | 90 %  |
| Links:               |                    |            |       |
| Rechts:              |                    |            |       |
| törungen reduzieren: |                    | <b></b>    | -20dB |
|                      | Stimmenanpass      | ung        |       |
| Ton des Projekts v   | während der Aufnah | me wiedera | eben  |

- e) Markiere das Feld "**Stimmenanpassung**", wenn der Ton deiner Stimme elektronisch geändert werden und weicher klingen soll.
- f) Wenn du bei der Aufnahme deines Kommentars auf akustische Hinweise im Videomaterial achten musst, aktiviere das Feld "Ton des Projekts während der Aufnahme wiedergeben". Trage in diesem Fall Kopfhörer.
- g) Klicke in deinem Projekt auf das Videobild, bei dem der gesprochene Kommentar beginnen soll. iMovie zählt dann zurück von 3 bis 1.
- Klicken auf eine beliebige Stelle im Projekt, um die Aufnahme zu beenden. Ein violetter Tonspurbalken wird unter dem Videomaterial angezeigt.

## 5.2 Bewegen oder Löschen der Audioclips

- a) Klicke auf den Audioclip und drücke die Löschtaste, um den Audioeffekt zu löschen.
- b) Bewege den Audioclip auf ein Videobild innerhalb deines Projekts, um ihn neu zu positionieren.

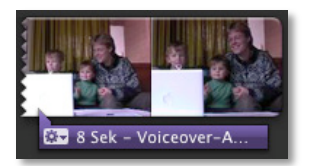

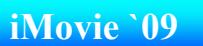

# 7. Bereitstellen

## 7.1 Abspielen im Vollbildmodus

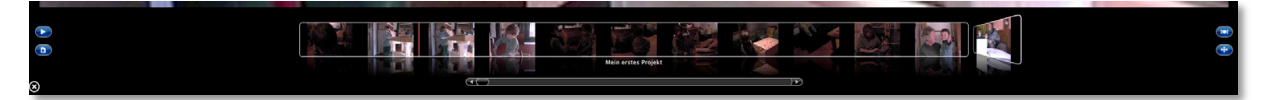

- a) Klicke auf die Taste "**Im Vollbildmodus wiedergeben**" unter der Projektmediathek (zum Abspielen des Projekts) oder unter der Ereignismediathek (zum Abspielen von Ereignissen).
- b) Bewege den Zeiger, sodass unten auf dem Bildschirm der Filmstreifen eingeblendet wird. Hier werden die Clips angezeigt. Klicke auf den Filmstreifen, um im Schnelldurchlauf vorwärts oder rückwärts durch den Film zu navigieren und so das Videomaterial vor- oder zurückzuspulen. Bewege den Zeiger aus dem Filmstreifen, um ihn auszublenden.
- c) Unterbrich die Videowiedergabe durch Drücken der Leertaste.
- d) Möchtest du in anderen Projekten oder Ereignissen blättern, bewege den Rollbalken am unteren Bildschirmrand oder klicke auf eine Miniatur links oder rechts vom Filmstreifen.
- e) Klicke auf die Taste "**Ereignisse und Projekte vertauschen**", um zwischen dem Blättern in Ereignissen und Projekten umzuschalten.
- f) Möchtest du Miniaturen für andere Videos ausblenden und nur den Filmstreifen für das Projekt oder Ereignis anzeigen, das du gerade ansiehst, klicke auf die Taste "Cover Flow".
- g) Möchtest du alle Filmstreifen und Steuerelemente vollständig ausblenden, klicke auf die Taste "Miniaturen automatisch ausblenden" und bewege den Zeiger über den oberen Rand des Filmstreifens hinaus. Nach einem Moment werden der Filmstreifen und die Steuerelemente ausgeblendet.
- h) Drücke die Taste "esc", um den Vollbildmodus zu beenden.

#### 7.2 Hinzufügen von Kommentar- und Kapitelmarkern

**Kommentar-Marker:** Markiere ein Bild mit einem Kommentar und wechsle dann jederzeit durch Auswahl des Kommentar-Markers aus einem Einblendmenü zu diesem Bild.

**Kapitel-Marker:** Wenn du deinen fertigen Film exportieren oder ihn auf eine DVD brennst, können die Zuschauer schnell zu einer beliebigen Stelle im Film navigieren, an der du einen Kapitel-Marker platziert hast. Du kannst zum markierten Bild in deinem Projekt wechseln, indem du den Kapitel-Marker aus einem Einblendmenü auswählst.

Programme und Geräte, die Kapitel-Marker unterstützen, sind u. a. iTunes, iPod, iPhone, AppleTV, Front Row, QuickTime-Player, DVD-Player sowie die meisten Standard-DVD-Player.

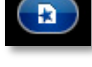

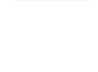

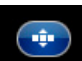

# 8. Kurzbefehle

Mit der Tastatur kannst du viele Aufgaben in iMovie in kürzester Zeit durchführen.

| Aktion                                            | Kurzbefehl                            |
|---------------------------------------------------|---------------------------------------|
| Abrufen von Informationen                         |                                       |
| Öffnen der iMovie-Hilfe                           | Befehl-Umschalt-Fragezeichen (?)      |
| Anzeigen der Projekteinstellungen                 | Befehl-J                              |
| Anzeigen von Informationen an der Abspielposition | Befehl-Y                              |
|                                                   |                                       |
| Importieren und Exportieren                       |                                       |
| Importieren von der Kamera                        | Befehl-I                              |
| Exportieren eines Projekts in einen Ordner        | Befehl-E                              |
|                                                   |                                       |
| Verwalten von Projekten / Ereignissen             |                                       |
| Erstellen eines neuen Projekts                    | Befehl-N                              |
| Bewegen in den Papierkorb                         | Befehl-Rückschritt                    |
| Abspielen von Videomaterial ab dem Bild unter     | Leertate                              |
| dem Zeiger                                        |                                       |
| Abspielen einer Sekunde Videomaterial vor und     | Linke eckige Klammer ([)              |
| nach dem Zeiger                                   |                                       |
| Abspielen von drei Sekunden Videomaterial vor     | Rechte eckige Klammer (])             |
| und nach dem Zeiger                               |                                       |
| Wiedergabe der Auswahl                            | Befehl-U                              |
| Wiedergabe des ausgewählten Ereignisses oder      | Taste "Anfang"                        |
| Projekts von Anfang an                            |                                       |
| Wiedergabe des ausgewählten Ereignisses oder      | Befehl-G                              |
| Projekts im Vollbildmodus                         | <b>-</b>                              |
| Beenden des Vollbildmodus                         | laste "esc"                           |
| Bewegen der Abspielposition um ein Bild           | Linkspfeiltaste oder Rechtspfeiltaste |
| Fixieren der Abspielposition                      | Drücken der Taste "ctrl"              |
| Ottnen der iMovie-Einstellungen                   | Betehl-Komma (,)                      |
| Seitenkonfiguration                               | Umschalt-Befehl-P                     |
| Drucken von Filmstreiten eines ausgewählten Erei- | Betehl-P                              |
| gnisses oder Projekts                             |                                       |

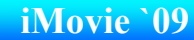

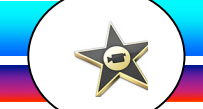

# 9. Die besten Filmtipps

### 1. Auf die Lichtverhältnisse achten

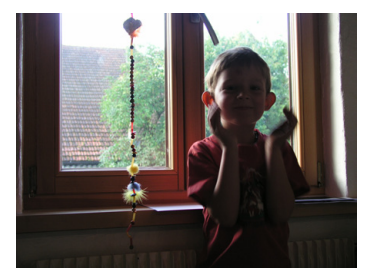

Versuche nicht, gegen helles Licht wie ein Fenster oder die Sonne zu filmen, sonst erscheint dein Motiv nur als Silhouette. Versuche, so oft wie möglich bei Tageslicht zu filmen. Vermeide stark kontrastierendes Licht (gleichzeitig Sonnenlicht und Schatten) auf dem Motiv, da sich dadurch starke Schatten ergeben.

#### 2. "Drittelregel" für Filmaufnahmen anwenden

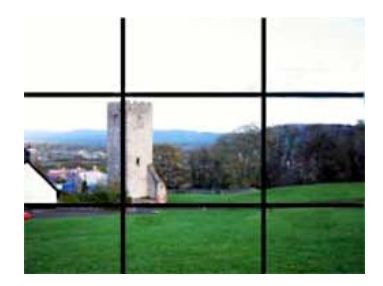

Mit der "Drittelregel" erzielst du bessere Filmergebnisse. Unterteile dein Sucherbild horizontal und vertikal in drei gleiche Abschnitte. Dein Motiv sollte sich in der Nähe des Schnittpunkts der Linien befinden. Du hast dadurch vier Möglichkeiten: oben links, oben rechts, unten links und unten rechts.

#### 3. Nicht zu viel zoomen

Ein übereifriger Finger am Zoomschalter kann ein gutes Video ruinieren. Vermeide nach Möglichkeit ganz, während der Aufnahme zu zoomen. Es ist besser, bei einer Brennweite zu filmen, vor dem Heran- oder Herauszoomen anzuhalten und dann weiter aufzunehmen. Vermeide auch zu schnelle Schwenks.

#### 4. Dem Video Anfang, Mitte und Ende geben

Ein gutes Video hat einen klaren Anfang, eine Handlung in der Mitte und ein eindeutiges Ende. Wie auch beim Schreiben einer Geschichte ist dies beim Filmen wichtig. Überlege zuerst, was du filmen willst, schreibe ein kleines Drehbuch. Ziehe erst dann zum Filmen los.

#### 5. Wackeln mit der Kamera vermeiden

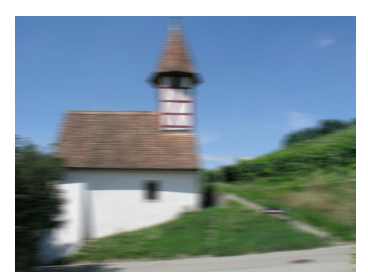

Ein verwackeltes Video ist unweigerlich ein schlechtes Video. Es ist sehr schwer, eine Kamera von Hand ganz ruhig zu halten. Deshalb empfiehlt es sich, ein stabiles Stativ zu verwenden.

# 10. Inhaltsverzeichnis iMovie `09

| Einleitung                                                           |     |  |
|----------------------------------------------------------------------|-----|--|
| 1. Importieren von Videos und Bildern                                | 2   |  |
| 1.1 Importieren von Videomaterial aus iMovie HD-Projekten            | . 2 |  |
| 1.2 Importieren von Videomaterial von einer Videokamera mit FireWire | . 2 |  |
| 1.3 Stabilisieren von verwackeltem Videomaterial                     | . 3 |  |
| 1.4 Weitere Importmöglichkeiten                                      | . 3 |  |
| 1.5 Verwenden von Videomaterial aus iPhoto                           | . 3 |  |
| 1.6 Workshop: Bilder aus iPhoto in Filmprojekte importieren          | .4  |  |
| 1.7 Hinzufügen von extrahierten Standbildern                         | . 5 |  |

| 2. Erstellen eines Videoprojekts                                  | 6   |
|-------------------------------------------------------------------|-----|
| 2.1 Ein neues Projekt                                             | . 6 |
| 2.2 Öffnen eines vorhandenen Projekts                             | . 6 |
| 2.3 Projekt duplizieren                                           | . 7 |
| 2.4 Projekt sichern                                               | .7  |
| 2.5 Originalzustand wiederherstellen                              | . 7 |
| 2.6 Thema ändern                                                  | .7  |
| 2.7 Abspielen                                                     | . 7 |
| 2.8 Videoclips auswählen                                          | . 8 |
| 2.9 Feinabstimmung beim Auswählen mit dem Clip-Trimmer            | . 8 |
| 2.10 Clips zum Projekt hinzufügen                                 | . 8 |
| 2.11 Clips ersetzen                                               | . 9 |
| 2.12 Hinzufügen von Ausschnittclips                               | . 9 |
| 2.13 Hinzufügen von Bild-in-Bild-Clips                            | 10  |
| 2.14 Überlagern von Videomaterial mit Greenscreen-Effekten        | 10  |
| 2.15 Suchen eines Videoclips                                      | 11  |
| 2.16 Teilen eines Videoclips                                      | 11  |
| 2.17 Zusammenführen von Ereignissen                               | 11  |
| 2.18 Manuelles Löschen von einigen Videoclips aus einem Ereignis  | 11  |
| 2.19 Löschen aller nicht benötigten Videoclips aus einem Ereignis | 12  |
|                                                                   |     |
| 3. Hinzufügen Titeln                                              | 13  |
| 3.1 Einfügen von Titeln                                           | 13  |
| 3.2 Hintergrundfarbe und Länge von Titeln ändern                  | 14  |
| 3.3 Titelthema ändern                                             | 14  |
| 3.4 Hinzufügen von Hintergrundclips                               | 14  |
|                                                                   |     |
| 4. Hinzufügen von Übergängen                                      | 15  |
| 4.1 Ubergang hinzufügen                                           | 15  |
| 4.2 Ubergang ändern                                               | 15  |
| 4.3 Übergänge automatisch hinzufügen                              | 16  |
| 4.4 Ubergänge löschen                                             | 16  |
|                                                                   |     |
| 5. Hinzufugen von Ton                                             | 17  |
| 5.1 Aufzeichnen von eigenen Kommentaren                           | 17  |
| 5.2 Bewegen oder Löschen der Audioclips                           | 17  |
| 5.3 Hinzufügen von Hintergrundmusik                               | 18  |
| 5.4 Fixieren einer Hintergrundmusik an einem Videoclip            | 18  |
| 5.5 Hinzufügen von Musikstücken und Toneffekten                   | 19  |
| 5.6 Trimmen von Audiospuren                                       | 19  |
| 5.7 Ducking                                                       | 19  |
| 5.8 Anpassen der Lautstärke in einem Audioclip                    | 20  |
| 5.9 Audiomaterial vom Clip trennen und einfügen                   | 20  |
| 5.10 Deaktivieren der Audiowiedergabe beim Schnelldurchlauf       | 20  |

2

| 6. Der Präzisions-Editor                           |    |
|----------------------------------------------------|----|
| 7. Bereitstellen                                   |    |
| 7.1 Abspielen im Vollbildmodus                     |    |
| 7.2 Hinzufügen von Kommentar- und Kapitelmarkern   | 23 |
| 7.3 Kopieren auf eine externe Festplatte           | 24 |
| 7.4 Konsolidieren der Medien eines Projekts        | 24 |
| 7.5 Filme auf den iPod oder aufs iPhone laden      |    |
| 7.6 Filme auf der MobileMe Galerie veröffentlichen |    |
| 7.7 Filme auf YouTube veröffentlichen              |    |
| 7.8 Filme an iDVD senden                           |    |
| 7.9 Filme an iWeb oder GarageBand senden           |    |
| 7.10 Filme exportieren                             |    |
| 7.11 Quick-Time-Export                             | 27 |
| 8. Kurzbefehle                                     |    |
| 9. Tipps für bessere Filme                         |    |
| 10. Inhaltsverzeichnis                             |    |